| Introduction                                                                                                    | Overview                                                                                                    |  |  |  |  |  |
|----------------------------------------------------------------------------------------------------|----------------------------------------------------------------------------------------------------|--|--|--|--|--|
| This guide serves as a reference tool for downloading, accessing, and using the Cox<br>Business VoiceManager <sup>SM</sup> Toolbar. The following information provides the process to log in<br>to the Toolbar and complete a first-time configuration. The Toolbar buttons and their<br>descriptions are listed and the procedures on using the features and functions are identified.                                                                                                    | The VoiceManager Toolbar is the communications management resource you can<br>use with your Cox VoiceManager service. It is compatible with Microsoft Outlook or<br>Microsoft Internet Explorer. VoiceManager users can take full advantage of the<br>Toolbar application to maintain or make immediate changes to feature<br>configurations.                                                                                                    |  |  |  |  |  |
| Downloading and Accessing                                                                                                    |                                                                                                    |  |  |  |  |  |
| VoiceManager Toolbar Setup         VoiceManager         VoiceManager | <ol> <li>To download the VoiceManager Toolbar, log into MyAccount and select Downloads from the Voice Tools menu.</li> <li>Select VoiceManager Toolbar from the Downloads list and click the Download Now button.</li> <li>Select Accept on the Security and Privacy Information screen and click Continue. The Installation Wizard opens and prompts you through the rest of the install.</li> <li>To access the VoiceManager Toolbar, open Internet Explorer or Outlook.</li> </ol> VoiceManager Options           VoiceManager Options           Image: Proxy Server           Proxy Server           About |  |  |  |  |  |
| <ul> <li>Configuring</li> <li>Logging In and Configuring</li> <li>1. Click the Login button on the toolbar and click the Options button.</li> <li>2. Click Account.</li> <li>3. Enter your username and password, which is the same as your Cox MyAccount login nan password.</li> <li>4. Check the Save Username and Save Password boxes to save your information. Click O</li> <li>5. Click the General menu option.</li> <li>6. Check Auto login when connected to network to automatically connect the Toolbar to the VoiceManager server when your browser and a network connection are available.</li> </ul>                                                                                                    | Save Password      VoiceManager Options      General     General     General     General     General     General Options     Dialing Rules     Outlook Integration     Ortacts     Proxy Server     About      Hide call notifications                                                                                                    |  |  |  |  |  |
| If you need further assistance with this configuration, consult the VoiceManager Toolbar Use<br>or contact Cox Business Customer Care.                                                                                                    | er Guide                                                                                                    |  |  |  |  |  |

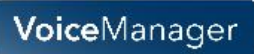

## VoiceManager Toolbar – Quick Reference Guide

| <ul> <li>X O</li> <li>X Services</li> <li>O</li> <li>O</li>     &lt;</ul> |                                                                                                    |                                           |                                                                              |                                                 |                                                  |  |
|----------------------------------------------------------------------------------------------------|----------------------------------------------------------------------------------------------------|-------------------------------------------|------------------------------------------------------------------------------|-------------------------------------------------|--------------------------------------------------|--|
| VoiceManager Toolbar - Buttons                                                                                                    |                                                                                                    |                                           |                                                                              |                                                 |                                                  |  |
| 0<br>Login                                                                                                    | <ul> <li>Logs you in and out of Toolbar</li> <li>Grey Login button = Not Logged In</li> <li>Green Login button = Logged In</li> <li>Disabled Login button = Attempting<br/>Login</li> <li>Red Login button = Login Attempt<br/>Failed</li> </ul> | Speed Dial Directory                      | Click to Dial phone numbers<br>saved in Speed Dial list                      | Hold                                            | Places current call on hold                      |  |
| Options                                                                                                    | Configures VoiceManager account, connection settings, and dialing rules                                                                                                    | III<br>Call History                       | Lists most recent Received,<br>Missed, and Dialed calls                      | Transfer to Voice<br>Mail waiting<br>indication | Indicates a new voicemail                        |  |
| X Services<br>Services                                                                                                    | Configures Call Management services                                                                                                    | A Personal Directory                      | Click to Dial phone numbers saved in Personal Directory                      | Blind Transfer                                  | Transfers current call to another phone number   |  |
| Portal Auto<br>Login                                                                                                    | <b>Portal Auto-Login:</b> Logs you in to your personal VoiceManager web portal from Microsoft Internet Explorer                                                                                                    | Group Directory                           | Click to Dial phone numbers in<br>Group Directory                            | Conference Call                                 | Starts a conference call                         |  |
| Remote Office                                                                                                    | Allows alternate phone to serve as main business phone                                                                                                    | Search •<br>Search                        | Searches in Group, Personal,<br>and Outlook lists for contact<br>information | Call                                            | Ends current call                                |  |
| Simultaneous<br>Ringing                                                                                                    | Allows up to 10 phone numbers to ring<br>each time a call is received at your<br>office number                                                                                                    | QuickLinks ▼<br>Toolbar drop-down<br>list | Provides direct link to Cox<br>Business and MyAccount<br>portals             | Call Lines                                      | Lists phone numbers<br>connected to current call |  |
| Call Forward<br>Always                                                                                                    | Automatically forwards incoming calls to specified phone number                                                                                                    | Dial Number<br>Dial Number                | Dials a specified number                                                     |                                                 |                                                  |  |
| Do Not Disturb                                                                                                    | Automatically forwards incoming calls<br>to Voice Messaging service or plays a<br>busy tone if a Voice Messaging service<br>is not installed                                                                                                    | Solution Answer                           | Answers an incoming call                                                     |                                                 |                                                  |  |